# 族語 E 樂園 族語多媒體影音教材介紹

族語 E 樂園:web.klokah.tw

## 1 概論

因應教材的活化,族語 E 樂園今年特別以 " 自製教材 " 為主軸設計出一系 列新的自製教材系統,從今天會介紹的自編文字教材、 自編繪本教材到自編動 畫教材,讓族語老師們不再只是單方面的選擇教材來做教學,可以利用這些平 台自己製作符合自己教學使用的教材,不僅能將資料保存並能更廣泛更便利的 應用在課程之上。

此次課程主要並不困難,但可以帶來的效果是很顯著的,只要各位學員照 著步驟做都可以達到很好的效果。

## 2 註冊並登入族語 E 樂園

1. 回到 " 族語 E 樂園 " 網站 , 按下右上角的 " 登入 "

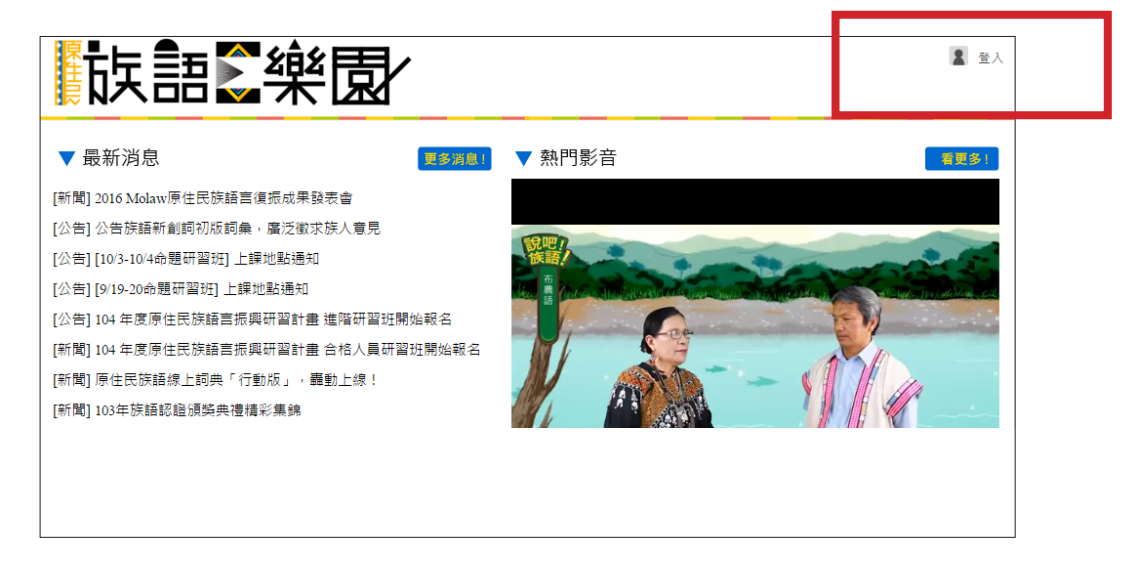

2. 如果之前已經有註冊過 E 樂園帳號的人就直接輸入帳號密碼登入,如果沒有 註冊過或者已經忘了的話就按下右下角的 " 註冊 "

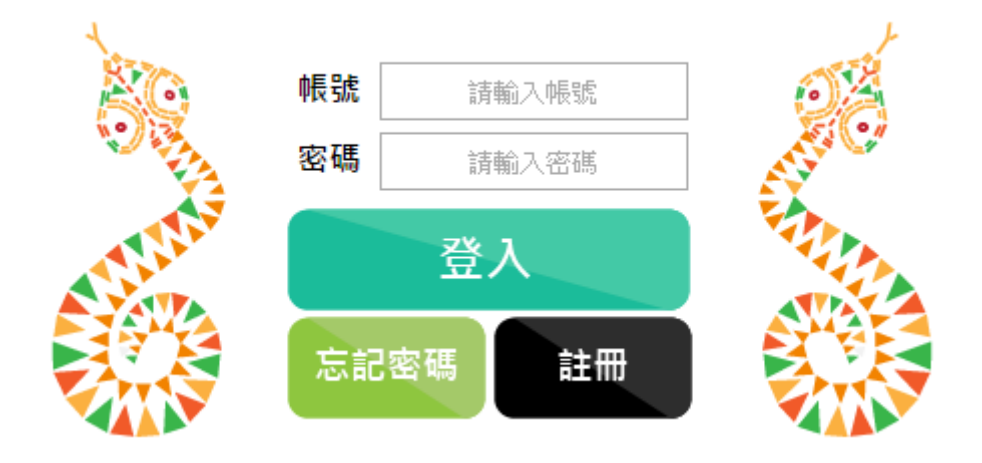

#### 3. 按照畫面的欄位輸入資料後按下儲存即可申請註冊成功

|              | 個人資料 |         |                                                        |
|--------------|------|---------|--------------------------------------------------------|
| 選擇檔案 未選擇任何檔案 | 帳號   | 請輸入帳號   | 字數限制 : 2~30,允許的符號如下<br>(1)大小寫英文<br>(2)數字 0~9<br>(3)底線_ |
|              | 密碼   | 請輸入密碼   | 允許的符號<br>(1)大小寫英文<br>(2)數字 0~9<br>(3)底線_               |
|              | 確認密碼 | 請再次輸入密碼 | 請再輸入一次密碼                                               |
|              | 電子信箱 | 請輸入電子信箱 |                                                        |
|              | 暱稱   | 請輸入暱稱   |                                                        |
|              | 姓名   | 請輸入姓名   |                                                        |
|              | 身分   | 一般民眾 ▼  |                                                        |
|              | 慣用方言 | 中文 •    |                                                        |
|              | 儲存   | 取消      |                                                        |

4. 此時再用剛才申請的帳號密碼登入

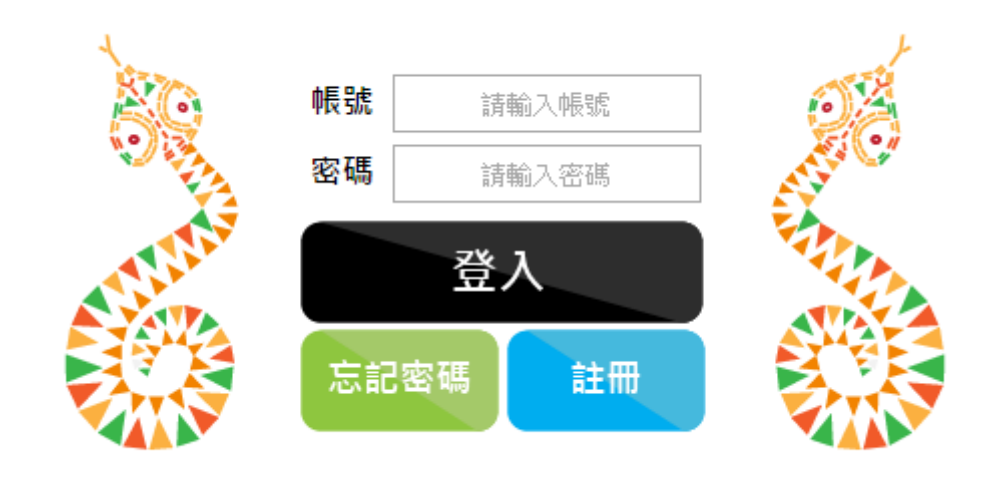

#### 5. 登入成功後會跳回首頁, 右上角會出現您登入的方言別

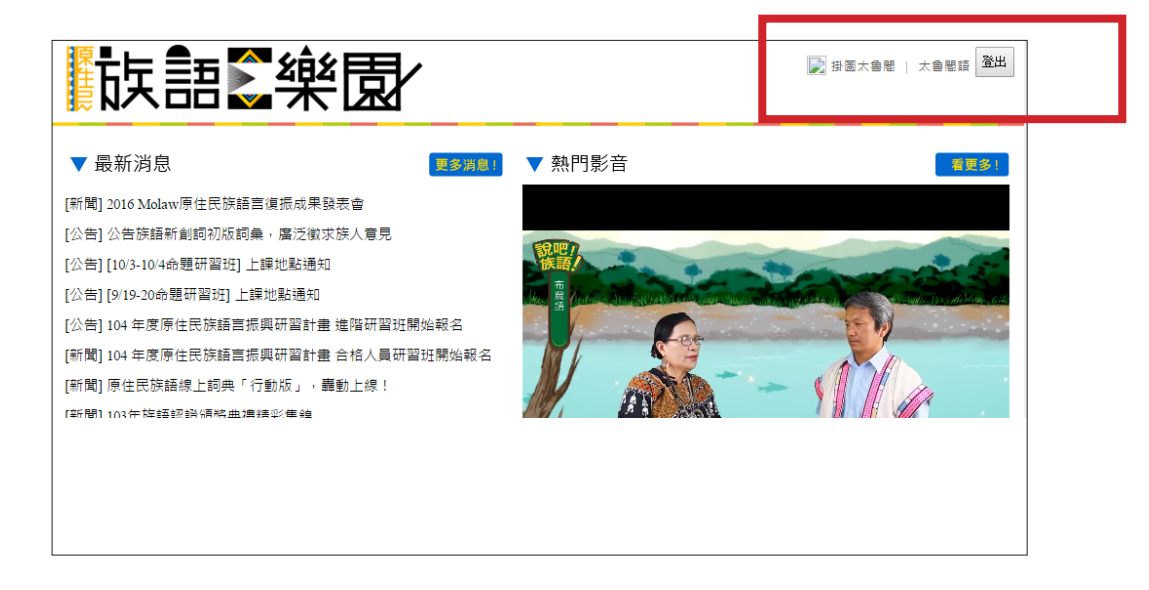

# 3 自編教材系統

1. 確認登入後從首頁往下拉,會看到一個"自編教材"

| FXTI      |           |           |           |
|-----------|-----------|-----------|-----------|
| 歌謠篇       | 生活<br>會話篇 | 圖畫<br>故事篇 | 閱讀<br>書寫篇 |
| 自編<br>教材/ |           |           |           |

2. 進入自編教材,這邊可以看到許多別人編好的教材,選擇中間"我的教材"

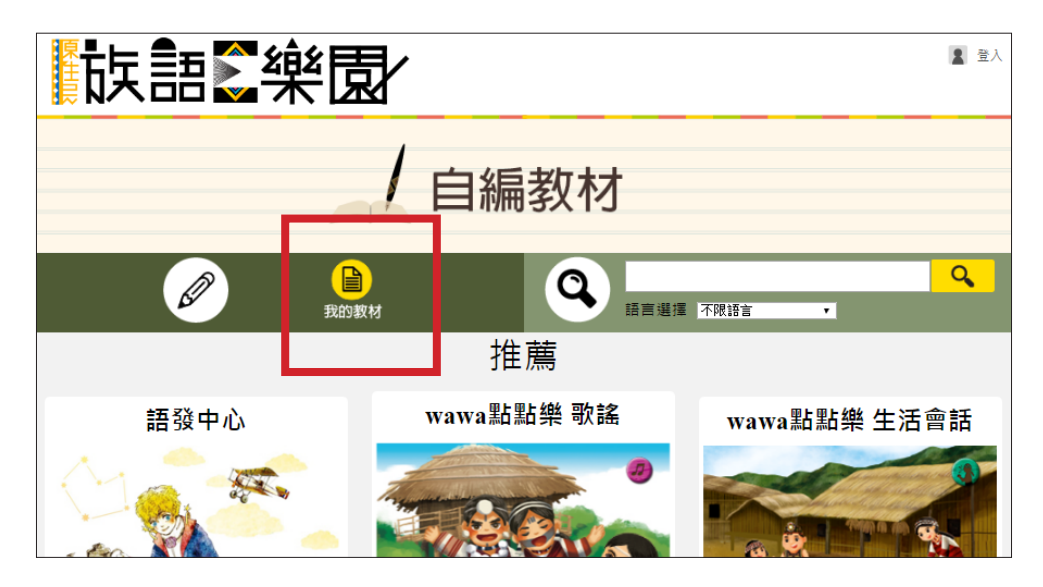

3. 進入個人頻道 , 在中央輸入列表名稱按下右邊的建立列表

| 2 超級牛的自編教材            |     | 教材首頁 |
|-----------------------|-----|------|
| 新增一個列表: <sub>故亊</sub> | L 🕞 | Ø    |
| 目前沒有教材。               |     |      |

| 2 超級牛的自編教材  | 教材首頁 |
|-------------|------|
| 新增一個列表:     | 新増数材 |
| 故事 0篇教材 🏠 💼 |      |

#### 5. 建立教材之後第一步就是先選擇你此篇教材要放的列表

|                | 3 超級牛的自                        | 編教材 |
|----------------|--------------------------------|-----|
| 選擇列表:<br>選擇方言: | 故事 ▼<br>故事<br>新營列 <del>美</del> |     |

#### 6. 接下來就是選擇教材的方言

| 選擇列表: | 故事                                       | ٠ |      |        |              |
|-------|------------------------------------------|---|------|--------|--------------|
| 選擇方言: | 南勢阿美語                                    | ٠ |      |        |              |
|       | 阿美語                                      |   |      |        |              |
|       | 南勢阿美語                                    |   | <br> |        |              |
| 教材標題  | 秦姑總阿美語                                   |   |      |        |              |
|       | 海岸陆美丽                                    |   |      |        |              |
|       | /空戸1/10天前<br>医はながまた                      |   |      |        |              |
|       | 局阑阳夫治                                    |   | 4    | ¥斤 ₩á. | 一個句ユ         |
|       | 恆春炯美語                                    |   |      | 刑归     | 비미 미 기       |
|       | 泰雅語                                      |   |      |        |              |
|       | 賽考利克泰雅語                                  |   |      |        |              |
|       | 澤敖利泰雅語                                   |   |      |        |              |
|       | · · · · · · · · · · · · · · · · · · ·    |   |      |        |              |
|       | <u>武大</u> 寿雅語                            |   |      |        | رو الحب و ال |
|       | 「「「「「「」」」、「「」」、「」、「」、「」、「」、「」、「」、「」、「」、「 |   |      |        | - 放棄維        |
|       |                                          |   |      | $\sim$ |              |
|       | ▲ 且闌滓 剤利泰 推詰                             |   |      |        |              |

#### 7. 選好列表跟方言後就是輸入教材的標題

| 8 超級牛的自編教材                                            |
|-------------------------------------------------------|
| 選擇列表:<br>選擇方言: <sub>務考利克泰雅語</sub> ▼                   |
| 教材標題: hala saku la! pinsgayan na Tayal. 泰雅族的遷徙故事<br>一 |
| 族語:<br>中文:                                            |

8. 接下來點開橘黃色底的部分開啟輸入模式,這邊採逐字輸入,輸入完一個詞的族語跟中文後按下 "輸入單詞 "

|                         | +插入一個句子 | -+         |
|-------------------------|---------|------------|
| 特殊符號小幫手: 🏠 🍯 🚺 🚺 🎽 🎽    |         |            |
|                         |         |            |
|                         |         |            |
| Pinsbkan                |         | 自訂辭典中      |
| 臣石                      | 輸入單詞    | Pinsbkan 為 |
| 標點符號小幫手: 🧃 🔹 <b>? !</b> |         | 地石<br>是 否  |
| 輸入此句中文                  |         |            |
|                         |         |            |
|                         |         |            |
|                         |         |            |

9. 當你在輸入族語時右邊會有族語提示小精靈,如果他提示的中文正確你就直接按下 " 是 " 或者鍵盤的 "enter"' 鍵,它會自動填入,方便你更快輸入

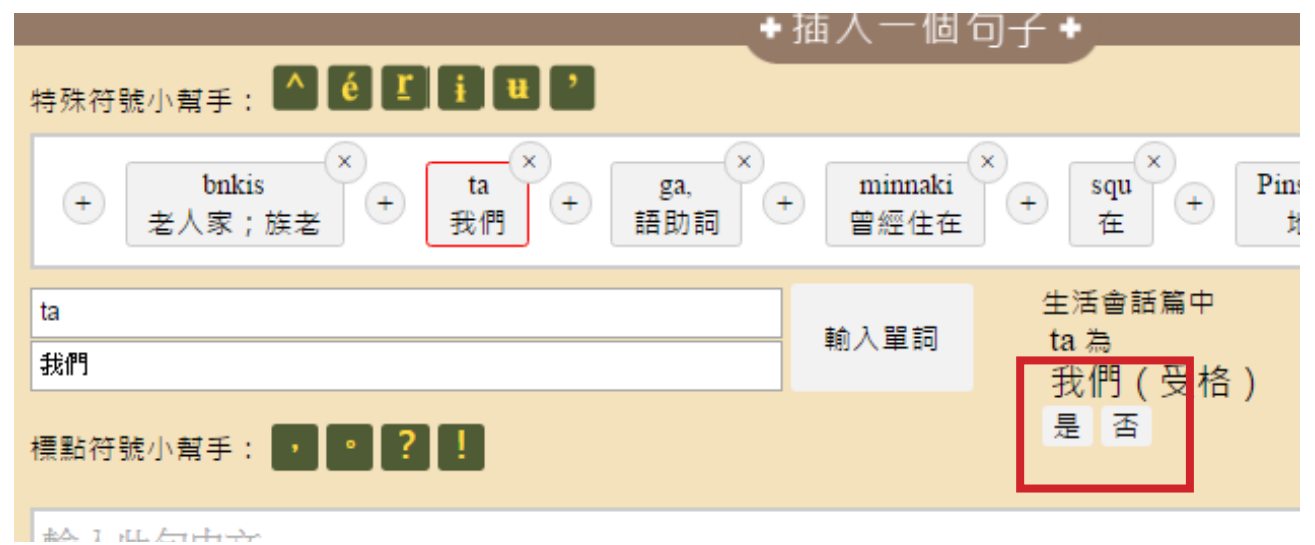

10. 最後在最下方的區塊輸入整句的中文後按下右下角的 " 完成本句 " · 這樣就 完成了一句

| 特殊符號小幫手: 🏠 🏟 🚺 📜 💙                                                                                                    |      |
|----------------------------------------------------------------------------------------------------|------|
| + bnkis + ta × ga, × minnaki × squ + Pinsbkan.<br>老人家;族老 + 我們(受格) + 語助詞 + 曾經住在 + 在 + 地名                                                                                                    |      |
| ga, at a the set a the se | 经立   |
| 語助詞                                                                                                    |      |
| 標點符號小幫手: ?!                                                                                                    |      |
| 我們的祖先從前住在Pinsbkan,那是傳說中泰雅族始祖從巨石裂開誕生的地方。                                                                                                    |      |
|                                                                                                    |      |
|                                                                                                    |      |
|                                                                                                    | 完成本句 |

11. 陸陸續續填完每一句

| ·                                                                                        | /      |
|------------------------------------------------------------------------------------------|--------|
| 族語:swa nha son Pinsbkan ga?<br>中文:這個地名的傳說,背後所隱含的意義是什麼呢?                                  | 💼 刪除段落 |
| ➡插入一個句子 +                                                                                |        |
| 族語:maki qu btunux rhyal lga, maki qu Tayal hya la.<br>中文:它的意思是,有石頭和土地以來,就有我們泰雅族的人們。      | 💼 刪除段落 |
| ◆插入一個句子 ◆                                                                                |        |
| 族語:Pinsgayan Tayal yasa qu llingay Pinsbkan uziy.<br>中文:這本書所要述說的泰雅族遷徙故事,也要從Pinsbkan開始說起。 | 💼 刪除段落 |
| ▲插λ一個句子●                                                                                 |        |
|                                                                                          | 合피야닳   |

#### 12. 拉到最下方,按下儲存

| 族語:Pinsgayan Tayal yasa qu llingay Pinsbkan uziy.<br>中文:這本書所要述說的泰雅族遷徙故事,也要從Pinsbkan開始說起。 | 🗊 刪除段落   |
|------------------------------------------------------------------------------------------|----------|
| ◆插入一個句子 ◆                                                                                | <u>م</u> |
| 族語:aring phpah lapaw, tbuxan la. zik qmisan masuq kmlwoh.<br>中文:櫻花開的時候開始播種,秋天時節完成收割。     | ₩ 刪除段落   |
| ◆ 新增一個句子 ◆                                                                               |          |
| ✔ 儲存教材 ★ 放棄編輯 > 返回                                                                       |          |

13. 等他跳出 " 儲存文成 " 訊息後確認

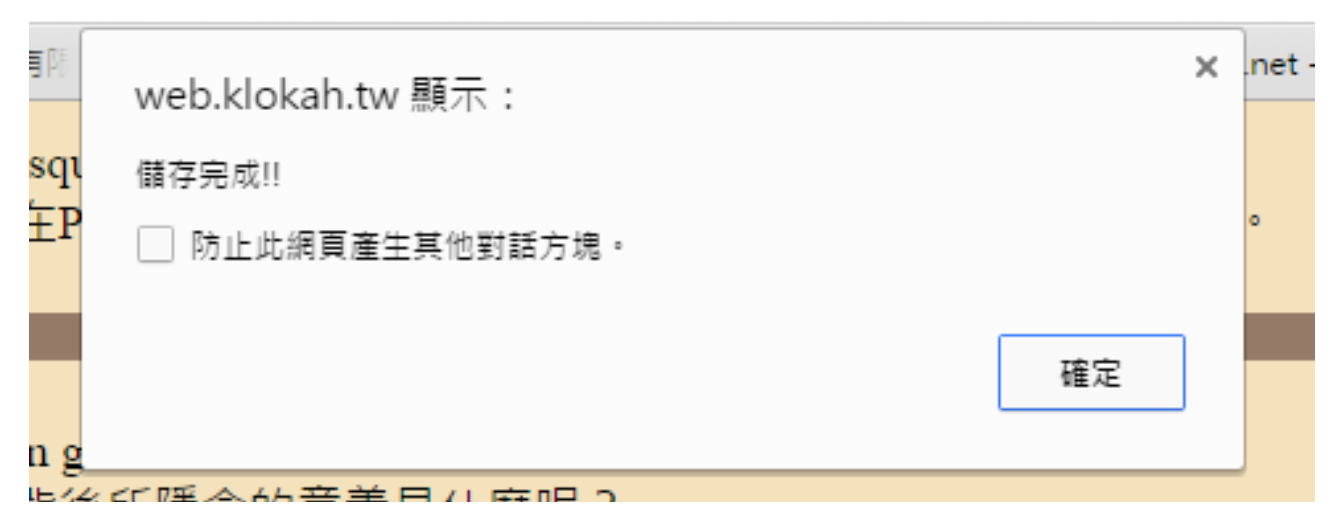

#### 14. 記得定時儲存以免資料遺失,儲存完成後按下返回

| 族語:Pinsgayan Tayal yasa qu llingay Pinsbkan uziy.<br>中文:這本書所要述說的泰雅族遷徙故事,也要從Pinsbkan開始說起。 | 🗊 刪除段落 |
|------------------------------------------------------------------------------------------|--------|
| ● 插入一個句子 ◆                                                                               |        |
| 族語:aring phpah lapaw, tbuxan la. zik qmisan masuq kmlwoh.<br>中文:櫻花開的時候開始播種,秋天時節完成收割。     | 前 刪除段落 |
| ◆ 新增一個句子 ◆                                                                               |        |
| ✔ 儲存教材 😫 放棄編輯 ⊃ 返回                                                                       |        |

15. 回到個人列表,可以看到剛才製作的教材,點開可以觀看

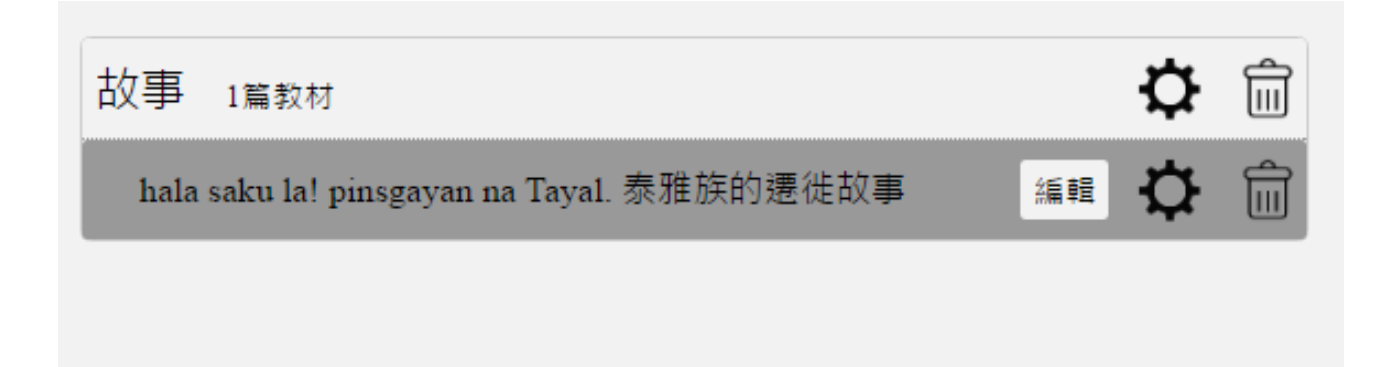

#### 16. 觀看模式,可以看到一整篇完整的文章以及逐字,中族切換等等

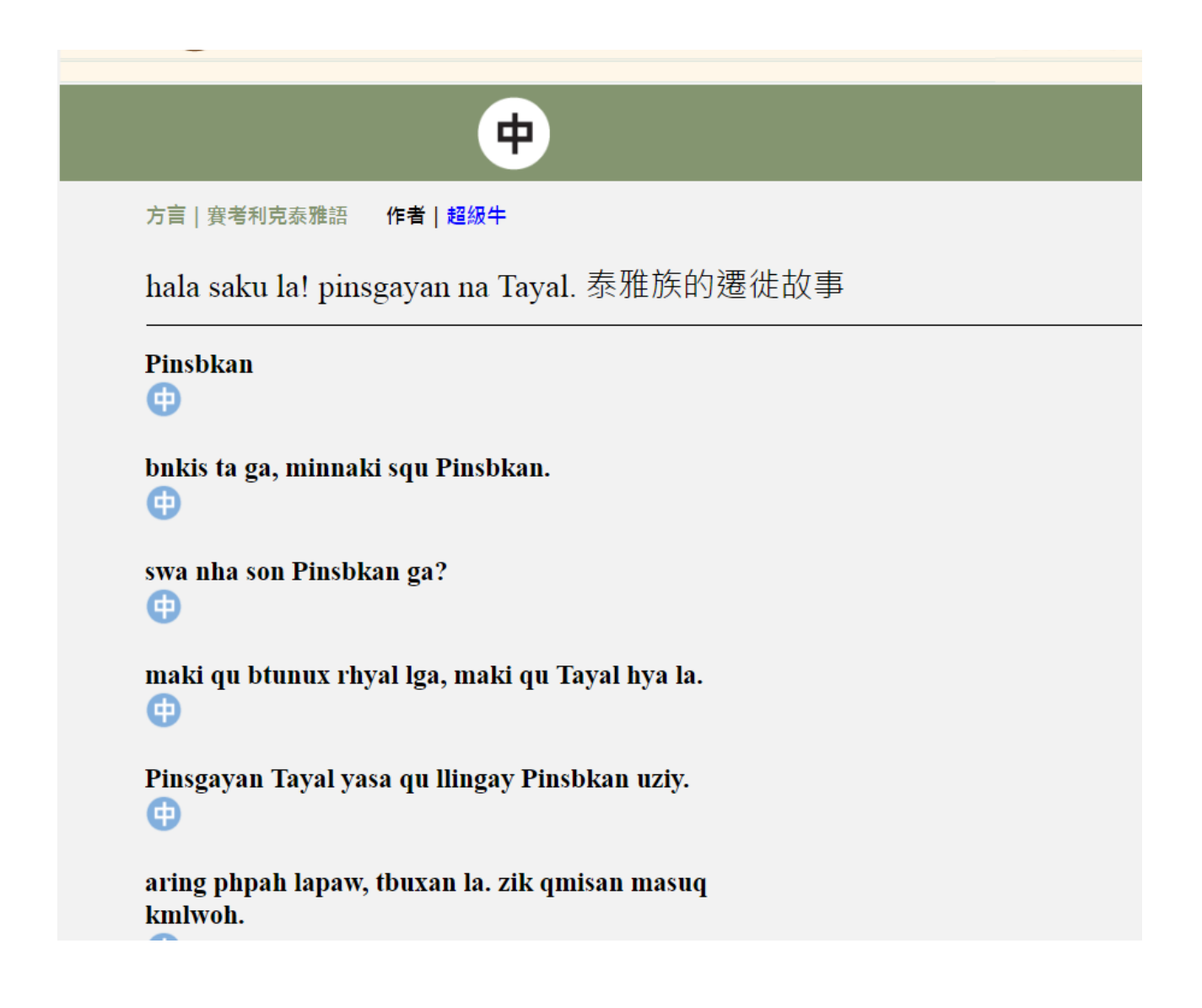

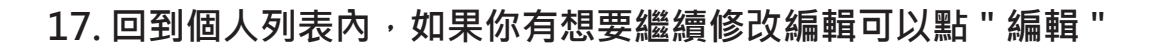

| 8 | 超級牛的自編教材                                              |              | 教材首頁 |
|---|-------------------------------------------------------|--------------|------|
|   | 新增一個列表:                                               | <b>B</b>     | Ø    |
|   | 故事 1篇教材<br>hala saku la! pinsgayan na Tayal. 泰雅族的遷徙故事 | ↓<br>編輯<br>↓ |      |

18. 這邊還提供線上錄音,點開要錄音的句子,按下右邊的錄音

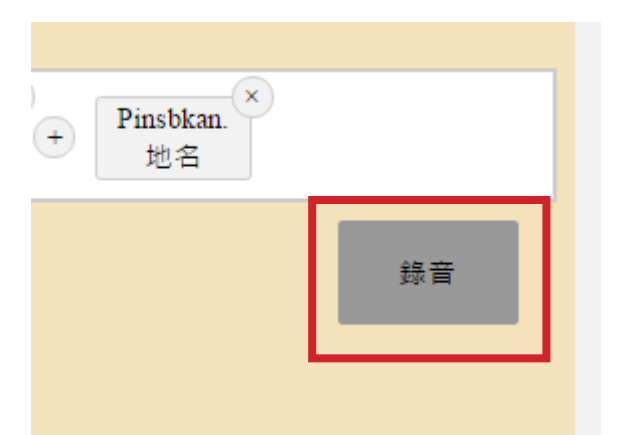

19. 此時請注意確認電腦有無接上麥克風,如果有就會出現左下方的畫面,若 系統沒有偵測到麥克風則會出現右下角畫面

|     | ◆插入一個句子◆                           |              | 日次      | Q午的日編教M                                |  |
|-----|------------------------------------|--------------|---------|----------------------------------------|--|
|     | bnkis ta ga, minnaki squ Pinsbkan. |              |         | 0                                      |  |
|     | 開始錄音 關閉                            |              | 註语      | bnkis ta ga, minnaki squ Pinsbkan.     |  |
| ľ   | 錄音設定完成,請按下錄音鍵開始錄音,或上               | ()           | la! pir | 重新啟動 關閉                                |  |
| ÷ [ | 得 吉 宿<br>音 檔 名稱: [選擇檔案] 未選擇任何檔案    | sbkan.<br>也名 |         | 偵測不到錄音裝置,請插入麥克風後點選上<br>方"重新啟動"按鈕,或上傳音檔 |  |
|     |                                    |              |         |                                        |  |
| ?   |                                    |              |         | ▲ 插入一個句子 +                             |  |

20. 確認麥克風沒問題後按下 " 開始錄音 "

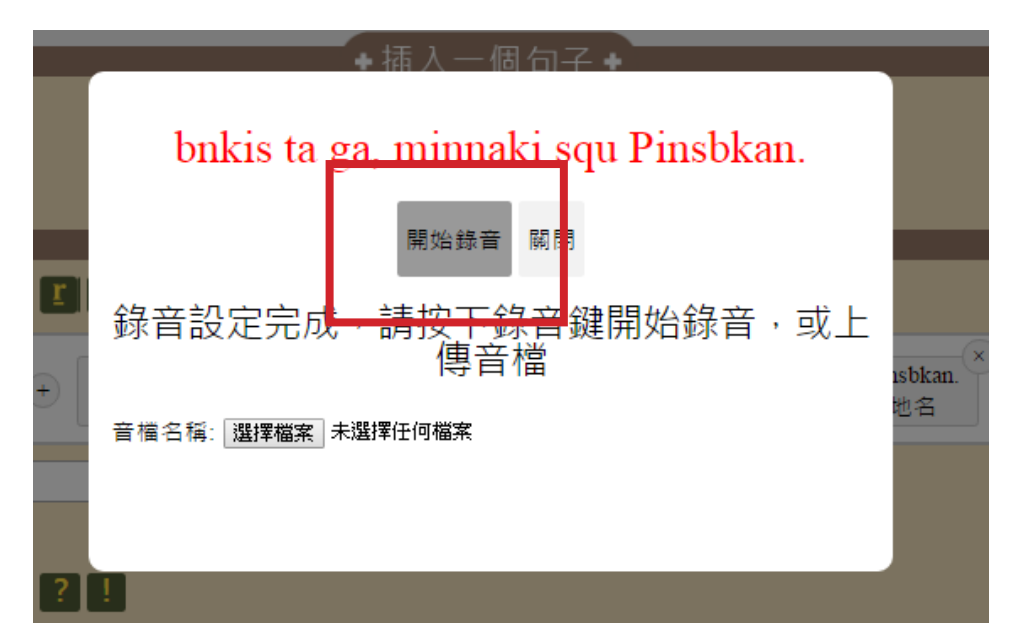

21. 錄完之後案 下停止錄音

|    | bnkis ta ga, <u>minnaki sq</u> u Pinsbkan. |            |
|----|--------------------------------------------|------------|
|    | 停止錄音                                       |            |
| Ţ  | <u> </u>                                   |            |
| €[ |                                            | usbk<br>地名 |
|    |                                            |            |
|    |                                            |            |

22. 此時會出現提示音檔儲存中請勿關閉頁面

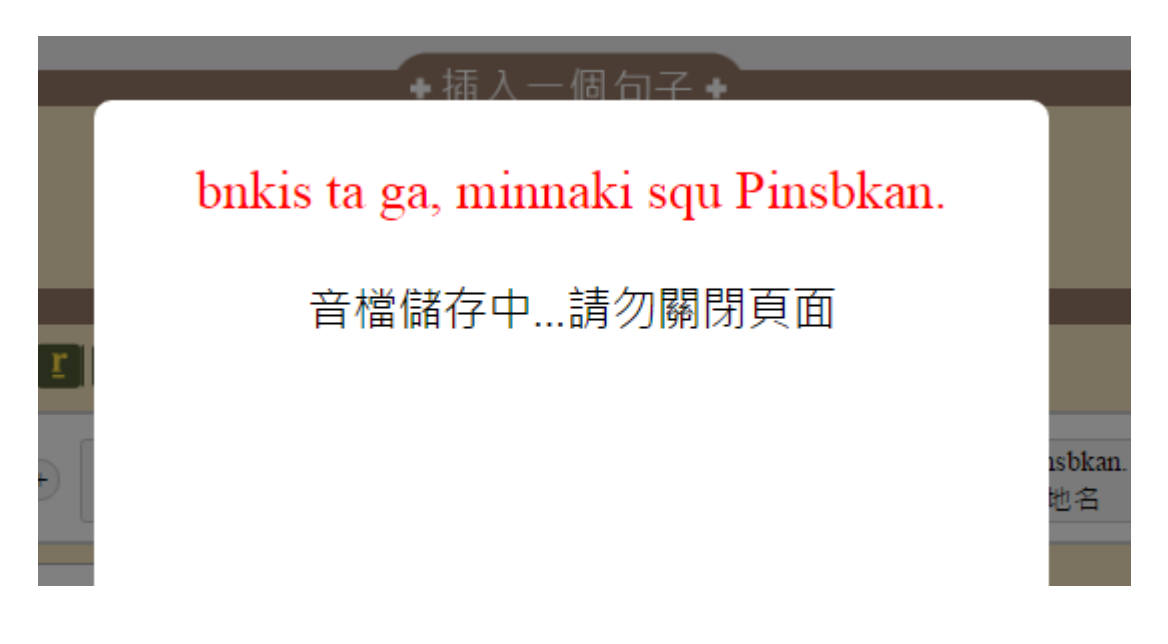

23. 當跳出訊息顯示儲存成功後,確定儲存成功按下確定

| 有限    | web.klokah.tw 顯示: |    | × | .net |
|-------|-------------------|----|---|------|
|       | 儲存完成              |    |   |      |
|       |                   | 確定 |   |      |
| nsgay |                   |    |   |      |
|       |                   |    |   |      |
|       | ◆插入一個句子◆          |    |   |      |

24. 這樣就完成了一句的錄音,如果你已經有自己錄好音的 MP3 檔案,也可以透過左下角的 " 選擇檔案 " 來直接上傳

|            | ◆插入一個句子◆                           |               |
|------------|------------------------------------|---------------|
|            |                                    |               |
|            | bnkis ta ga, minnaki squ Pinsbkan. |               |
| <u>r</u> ] | 開始錄音 關閉                            |               |
|            | 儲存完成                               | isbkan.<br>地名 |
|            | 音 檔 名 稱: 選擇檔案 未選擇任何檔案              |               |
| ?          | !                                  |               |

25. 選擇你要上傳的 mp3 檔,按下確認後按下 "上傳檔案 " 稍待片刻即會顯示 上傳完成

| ♥ 開啟酱檔          |                                                                     |                                                                          |                                                                                                    |          | ×              |
|-----------------|---------------------------------------------------------------------|--------------------------------------------------------------------------|----------------------------------------------------------------------------------------------------|----------|----------------|
| ↓               | 音樂 🕨 範例音樂                                                           |                                                                          | <ul> <li>✓ </li> <li>✓ </li> <li>✓ <th>別音樂</th><th>م</th></li></ul> | 別音樂      | م              |
| 組合管理 ▼ 新増資料     | 灰                                                                   |                                                                          |                                                                                                    | ≣≣ ▼     |                |
| ★ 我的最愛 ↓ 下載     | 音樂 媒體櫃<br><sup>範例音樂</sup>                                           |                                                                          | 1                                                                                                    | 非列方式: 資料 | 科夾 ▼           |
| ■ 桌面            | 名稱                                                                  | 參與演出者                                                                    | 専輯                                                                                                    | # 標題     | H              |
| ◎ 取辺的位直         | 🚺 Kalimba.mp3                                                       | Mr. Scruff                                                               | Ninja Tuna                                                                                                    | 1 Kali   | imba           |
| 🔥 Google 芸味硬品 = | Maid with the Flax                                                  | Richard Stoltzma                                                         | Fine Music, Vol. 1                                                                                                    | 2 Ma     | id with the Fl |
| 篇 媒體櫃 ③ 文件 → 音樂 | Sleep A Maid with th<br>項目類型: M<br>大小: 3.92 №<br>參與演出者:<br>時間長度: 00 | ne Flaxen, Hair.mp3<br>P3 格式聲音<br>IB<br>Richard Stoltzman; Slo<br>:02:49 | Bob Acri<br>ovak Radio Symphony                                                                                                    | 3 Slee   | ep Away        |
| ● 行社            |                                                                     |                                                                          |                                                                                                    |          |                |
|                 |                                                                     |                                                                          |                                                                                                    |          |                |
|                 | ane(ray, Kalimba.mp5                                                |                                                                          | ♥ [MP3 Poin<br>開啟(O)                                                                                                    |          | ▼<br>取消        |

|   | ●插入一個句                 | 子 🛊           |
|---|------------------------|---------------|
|   |                        |               |
|   | bnkis ta ga, minnaki s | squ Pinsbkan. |
| r | 開始錄音 關問                | 清             |
|   | 儲存完成                   | isbi<br>也有    |
|   | 音檔名稱: 選擇檔案 Kalimba.mp3 | 上傳音檔          |
| ? |                        |               |

26. 當你將句子錄上聲音之後, 觀看畫面就會出現喇叭, 其他人就能夠聽到你 的聲音或者音檔

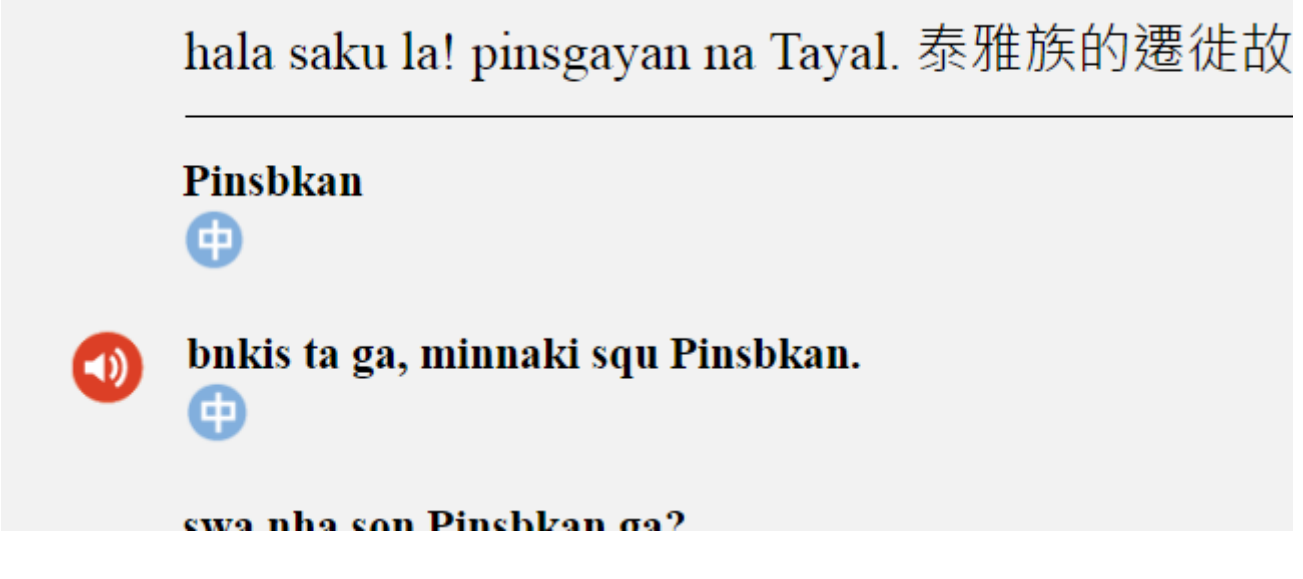

27. 一步一步把自己的教材做到完美就會讓你的教學更豐富

|   | <b>(</b>                                            |
|---|-----------------------------------------------------|
|   | 方言   賽考利克泰雅語 作者   司馬庫斯泰雅爾學校                         |
|   | hala saku la! pinsgayan na Tayal. 泰雅族的遷徙故事          |
|   | Pinsbkan                                            |
|   | <b>bnkis ta ga, minnaki squ Pinsbkan.</b>           |
|   | swa nha son Pinsbkan ga?<br>该這個地名的傳說, 背後所隱含的意義是什麼呢? |
|   | maki qu btunux rhyal lga, maki qu Tayal hya la.     |
| • | Pinsgayan Tayal yasa qu llingay Pinsbkan uziy.      |

# 4 繪本平台

1. 回到 E 樂園首頁,選擇在多媒體教材區內的 " 繪本平台 "

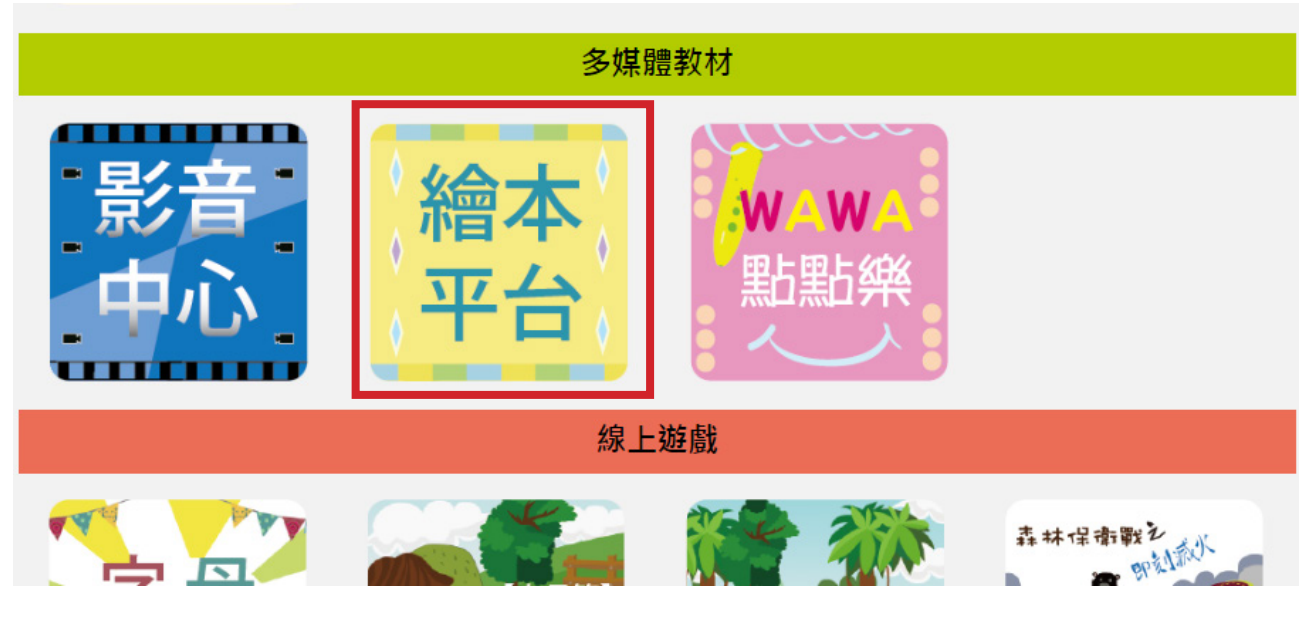

2. 進入到繪本平台,繪本平台一共分兩區,一區是繪本收藏,主要收藏全過各 地跟原住民有關的繪本,另一區則是自創繪本,今天我們要學的是自創繪本

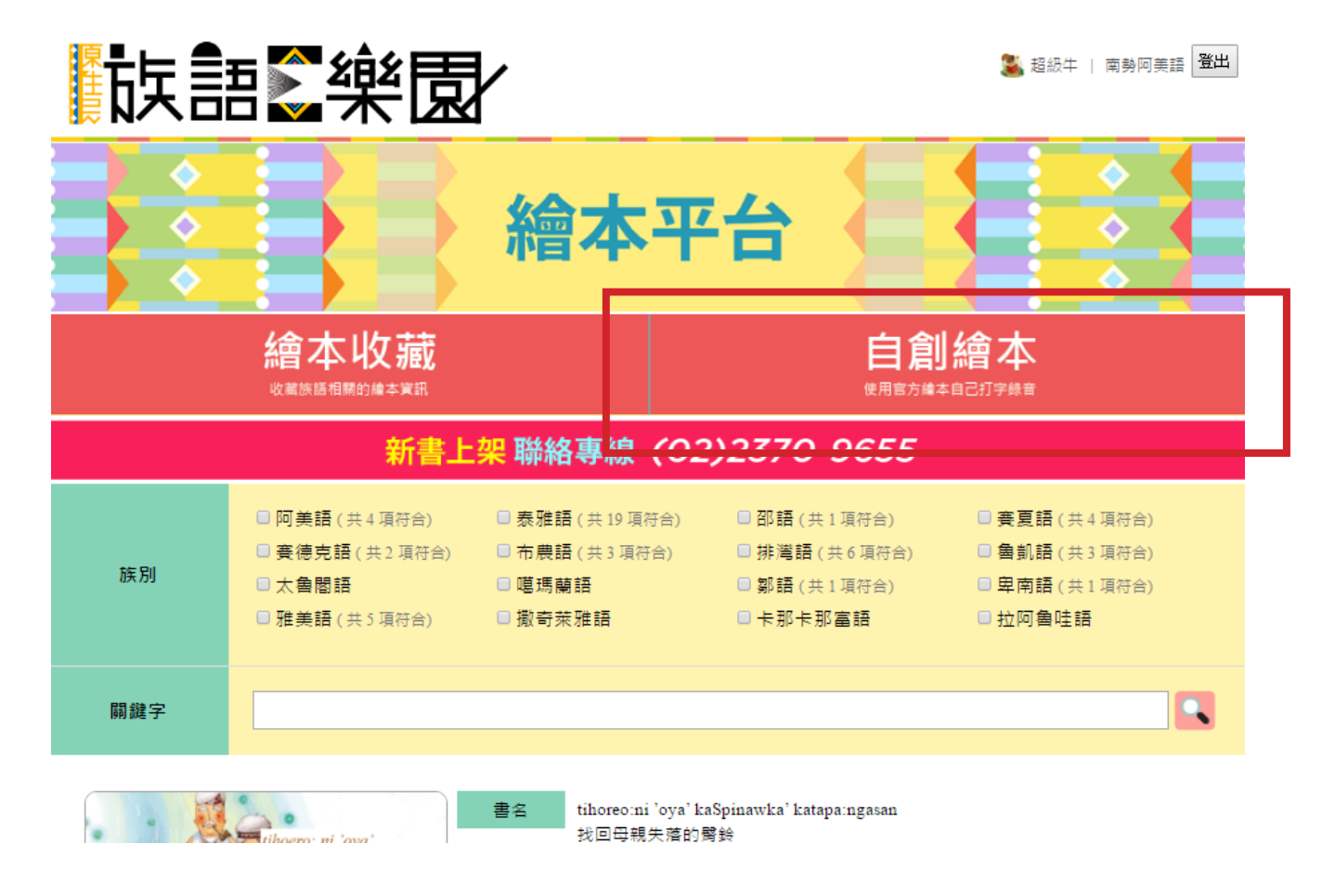

3.雖然說是自創,但也不完全是由使用者自創,而是我們提供一些官方繪本的 圖片給大家,而大家可以自己寫上文字以及配音,一進來便可以看到很多人的 自創繪本。

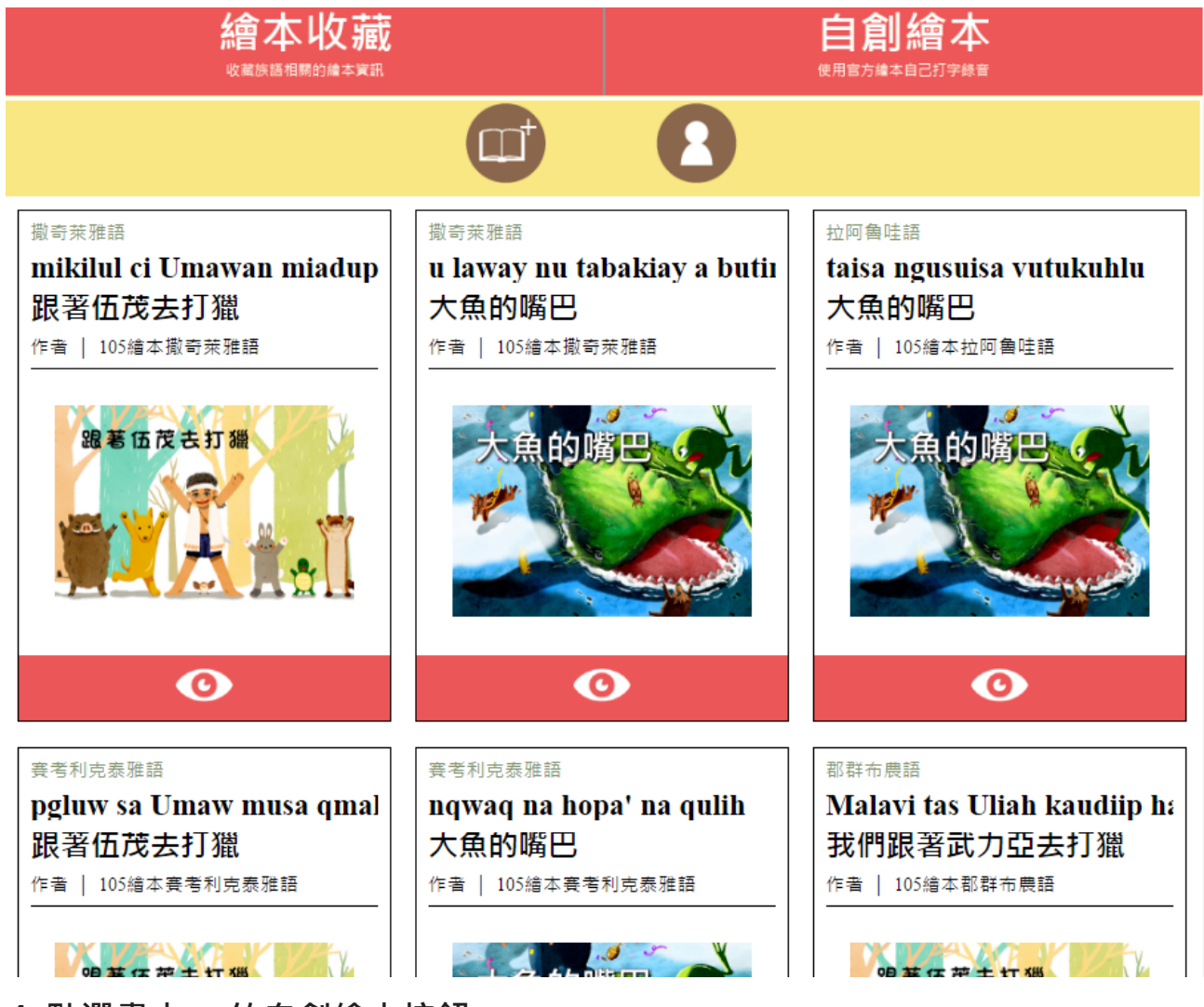

4. 點選書本 + 的自創繪本按鈕

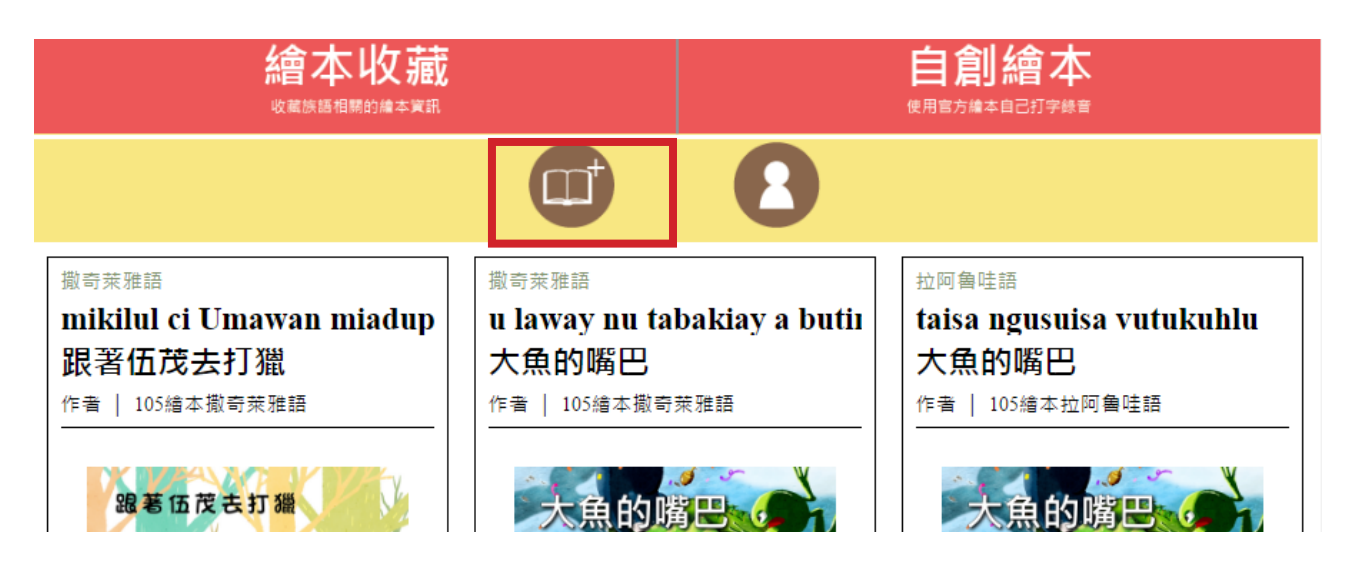

5. 開始創建繪本,先選擇你要創建繪本的繪本圖

#### 創建繪本

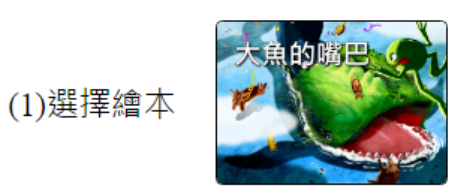

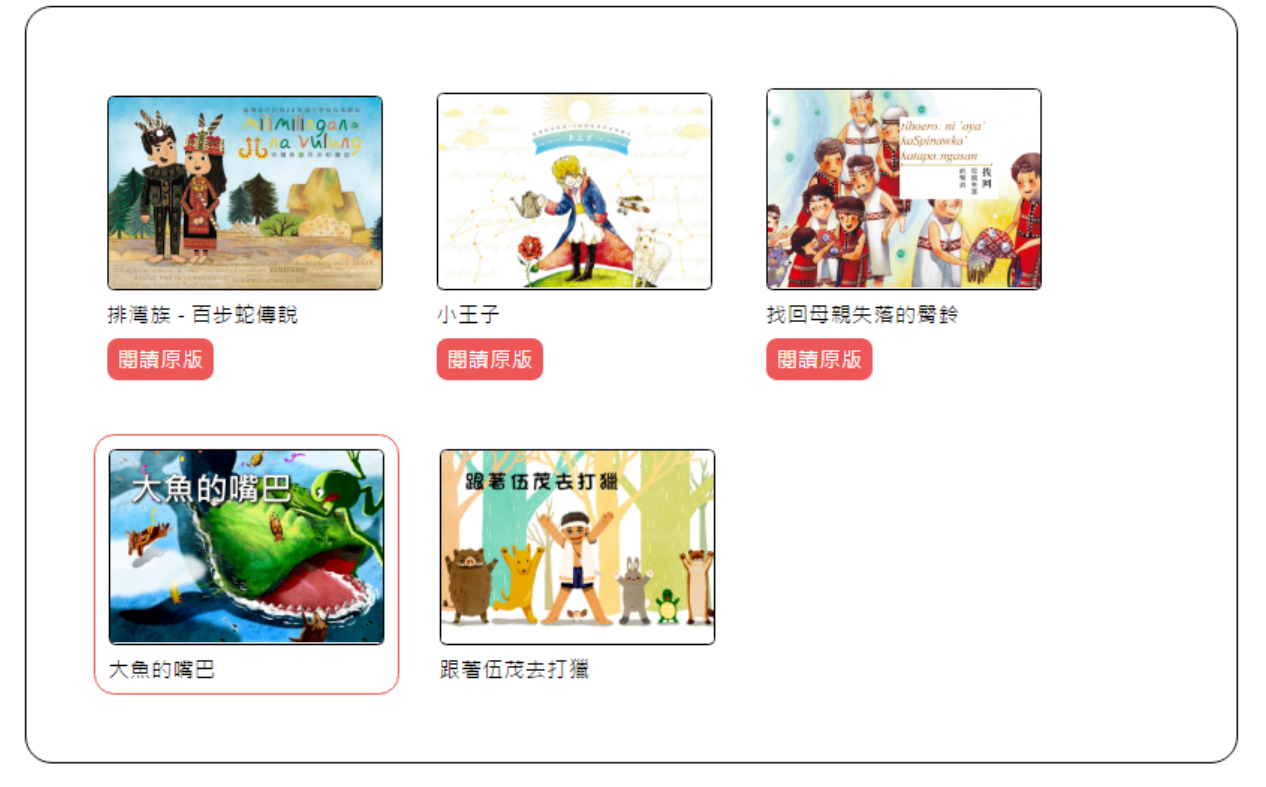

6. 完成後按下 "下一步 "

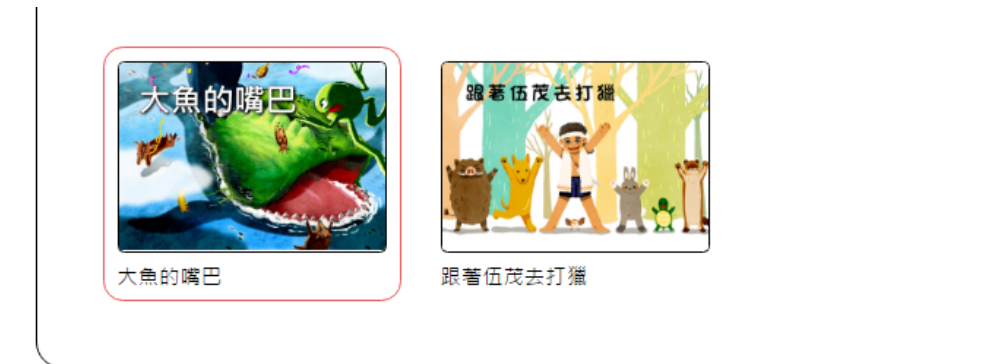

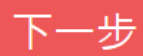

|   | 選擇調                                               | 語言與方言  | 南勢阿美語            | • |  |
|---|---------------------------------------------------|--------|------------------|---|--|
|   |                                                   |        | 南勢阿美語            | Ê |  |
|   |                                                   |        | 秀姑戀阿美語           |   |  |
| _ |                                                   |        | 海岸阿美語            |   |  |
| ( |                                                   |        | 馬蘭阿美語            |   |  |
|   |                                                   |        | 恆春阿美語            |   |  |
|   | 繪本?                                               | 3種     | 泰雅語              |   |  |
|   |                                                   |        |                  |   |  |
|   | 族語                                                | 輸入族語書名 | 滓剤利泰推語           |   |  |
|   |                                                   |        | · 汉水泰雅譜<br>英史差磁镜 |   |  |
|   | <del>, , , , , , , , , , , , , , , , , , , </del> | 約10分支力 | 一 每八來祖記<br>四季嘉雅語 |   |  |
|   | 4×                                                |        |                  |   |  |
|   |                                                   |        | 客夏語              |   |  |
|   |                                                   |        | 賽夏語              |   |  |
|   |                                                   |        | 邵語               |   |  |
| _ |                                                   |        | 邵語               |   |  |
| ( |                                                   |        | 賽徳克語             |   |  |
|   |                                                   |        | 都建語              |   |  |
|   | 圖片づ                                               | て字輸入   | 德固達雅語            |   |  |
|   |                                                   |        | · 德路固語"          | • |  |
|   |                                                   |        |                  |   |  |

編輯繪本

#### 8. 下方會看到一張一張的繪本圖

| 圖片文字 | 輸入 |            |
|------|----|------------|
| 第1頁  |    |            |
| 無音檔  |    | 族語:<br>中文: |
| 第2頁  |    |            |
| 無音櫙  |    | 族語:<br>中文: |
| 第3頁  |    |            |
| 無音檔  |    | 族語:<br>中文: |

#### 9. 點開右邊的區塊可以開啟編輯模式(同自編教材), 在這邊一樣開始輸入逐 字族語中文以及整句中文, 最後一樣右邊可以錄音或者上傳音檔

| 圖片文字輸入                  |      |
|-------------------------|------|
|                         |      |
|                         |      |
|                         |      |
| 輸入族語單詞                  | 錄音   |
| 標點符號小幫手: , 💿 <b>?</b> ! |      |
| 輸入此句中文                  |      |
|                         | 完成本句 |

#### 10. 輸入完成,如下圖

| 特殊符號小幫手: 🤷 🙋 🚺 🚺 💘 🎽                                                                                                    |    |
|----------------------------------------------------------------------------------------------------|----|
| $+ \underbrace{\operatorname{nanu}^{(\times)}}_{+} + \underbrace{\operatorname{qani}^{(\times)}}_{+} + \underbrace{\operatorname{hiya}^{?}{}^{\times}}_{+} + \underbrace{\operatorname{qani}^{(\times)}}_{+} + \underbrace{\operatorname{ga}^{(\times)}}_{+} + \underbrace{\operatorname{kacing}^{(\times)}}_{+} + \underbrace{\operatorname{kacing}^{(\times)}}_{+} + $ | ×  |
| nanu         自訂辭典中           輸入單詞中文         有什麼                                                                                                    | 錄音 |
| 是 否<br>標點符號小幫手: • • ? !                                                                                                    |    |
| 這是什麼?這是牛。                                                                                                    |    |
|                                                                                                    |    |
|                                                                                                    |    |

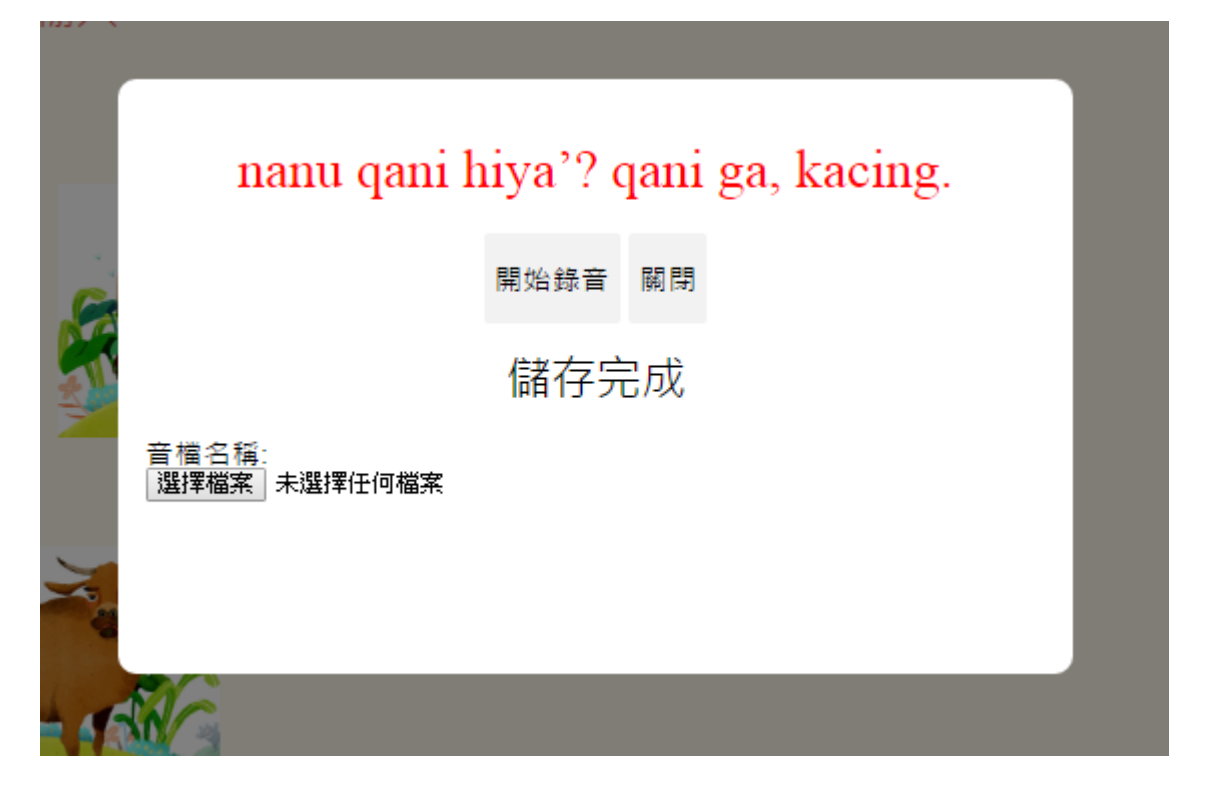

12. 也可以使用已經錄好的 mp3 檔案上傳

| 📀 開啟舊檔                                   | N                  | -  | •• •• <u>••</u>           |                  | ×          | and the second second s |  |  |  |  |
|------------------------------------------|--------------------|----|---------------------------|------------------|------------|----------------------------------------------------------------------------------------------------|--|--|--|--|
| ○○○○○○○○○○○○○○○○○○○○○○○○○○○○○○○○○○○○     | 公用 ▶ 公用音樂 ▶ 範例     | 手樂 | <b>▼ 43</b>               | 授尋 範例音樂          | Q          |                                                                                                    |  |  |  |  |
| 組合管理 ▼ 新増資料列                             | te.                |    | -                         |                  |            | 図] 🔛 歡迎光臨博客來 🅜 Speedtest.net - The 🤇 🔛 卡提                                                                                                    |  |  |  |  |
| ☆ 我的最愛                                   | 名稱                 | #  | 標題                        | 參與演出者            | 專輯         |                                                                                                    |  |  |  |  |
| 🚺 下載                                     | 🔊 Kalimba.mp3      | 1  | Kalimba                   | Mr. Scruff       | Ninja Tuna |                                                                                                    |  |  |  |  |
| 重 桌面                                     | Maid with the Flax | 2  | Maid with the Flaxen Hair | Richard Stoltzma | Fine Music |                                                                                                    |  |  |  |  |
| 🖲 最近的位置                                  | Sleep Away.mp3     | 3  | Sleep Away                | Bob Acri         | Bob Acri   |                                                                                                    |  |  |  |  |
| 🕌 Google 雲端硬發 🎫                          |                    |    |                           |                  |            |                                                                                                    |  |  |  |  |
|                                          |                    |    |                           |                  |            |                                                                                                    |  |  |  |  |
| 篇 煤體櫃                                    |                    |    |                           |                  |            |                                                                                                    |  |  |  |  |
|                                          |                    |    |                           |                  |            | aani aa kacina                                                                                                    |  |  |  |  |
| →音楽                                      |                    |    |                           |                  |            | qam ga, kacing.                                                                                                    |  |  |  |  |
| 開発                                       |                    |    |                           |                  |            |                                                                                                    |  |  |  |  |
|                                          |                    |    |                           |                  |            | 關閉                                                                                                    |  |  |  |  |
| ■ 電腦 🚽                                   | 4                  |    |                           |                  | •          |                                                                                                    |  |  |  |  |
|                                          |                    |    |                           |                  |            |                                                                                                    |  |  |  |  |
| · 個案名稱(N): Maid with the Flaxen Hair.mp3 |                    |    |                           |                  |            |                                                                                                    |  |  |  |  |
|                                          |                    |    |                           | 開啟(O) ▼          | 取消         |                                                                                                    |  |  |  |  |
|                                          |                    | _  |                           |                  |            |                                                                                                    |  |  |  |  |
|                                          |                    |    |                           |                  |            |                                                                                                    |  |  |  |  |
|                                          |                    |    |                           |                  |            |                                                                                                    |  |  |  |  |
|                                          |                    |    |                           |                  |            |                                                                                                    |  |  |  |  |
|                                          |                    |    |                           |                  |            |                                                                                                    |  |  |  |  |
|                                          |                    |    |                           |                  |            |                                                                                                    |  |  |  |  |
|                                          |                    |    |                           |                  |            |                                                                                                    |  |  |  |  |

13. 都完成之後,到最下方按下"儲存",等待一下等跳出儲存完成的訊息後 即可

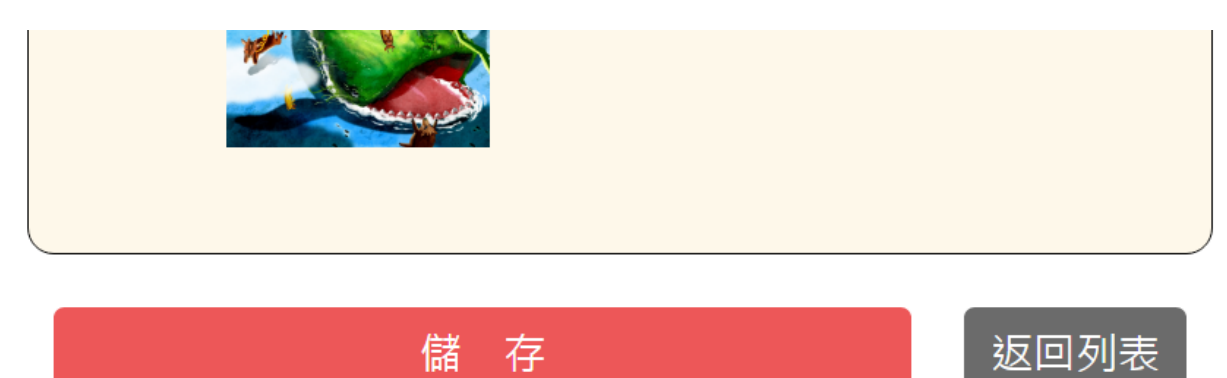

| book | - 🗋 👈 藍格印刷國際企業有限       | web.klokah.tw 顯示: | ×  | .net - The 🤄 🛂 卡提諾論壇-CK101.CC |
|------|------------------------|-------------------|----|-------------------------------|
|      |                        | 儲存完成!!            |    |                               |
|      | 第15頁                   |                   | 確定 |                               |
|      | 無音檔                    | 中文:               |    |                               |
|      | 第16頁<br><sup>無音檔</sup> | 族語:<br>中文:        |    |                               |
| (    |                        |                   |    |                               |

### 繪本儲存中..請稍等

返回列表

14. 此時回到個人頁面就會看到你剛才建立的繪本了,可以點左邊的眼睛觀看 或者右邊的板手繼續編輯

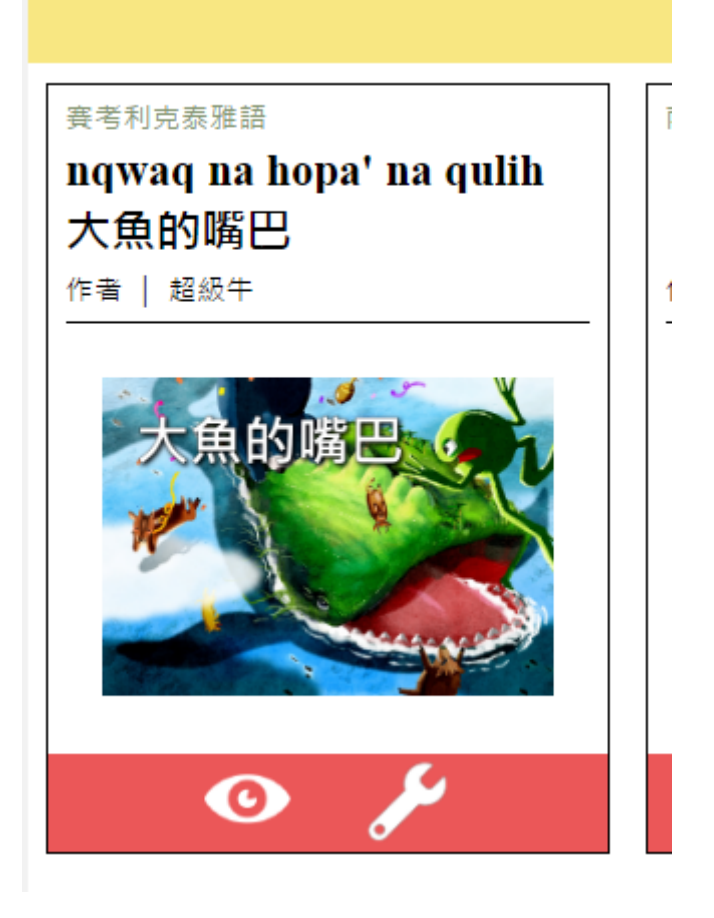

#### 15. 觀看模式

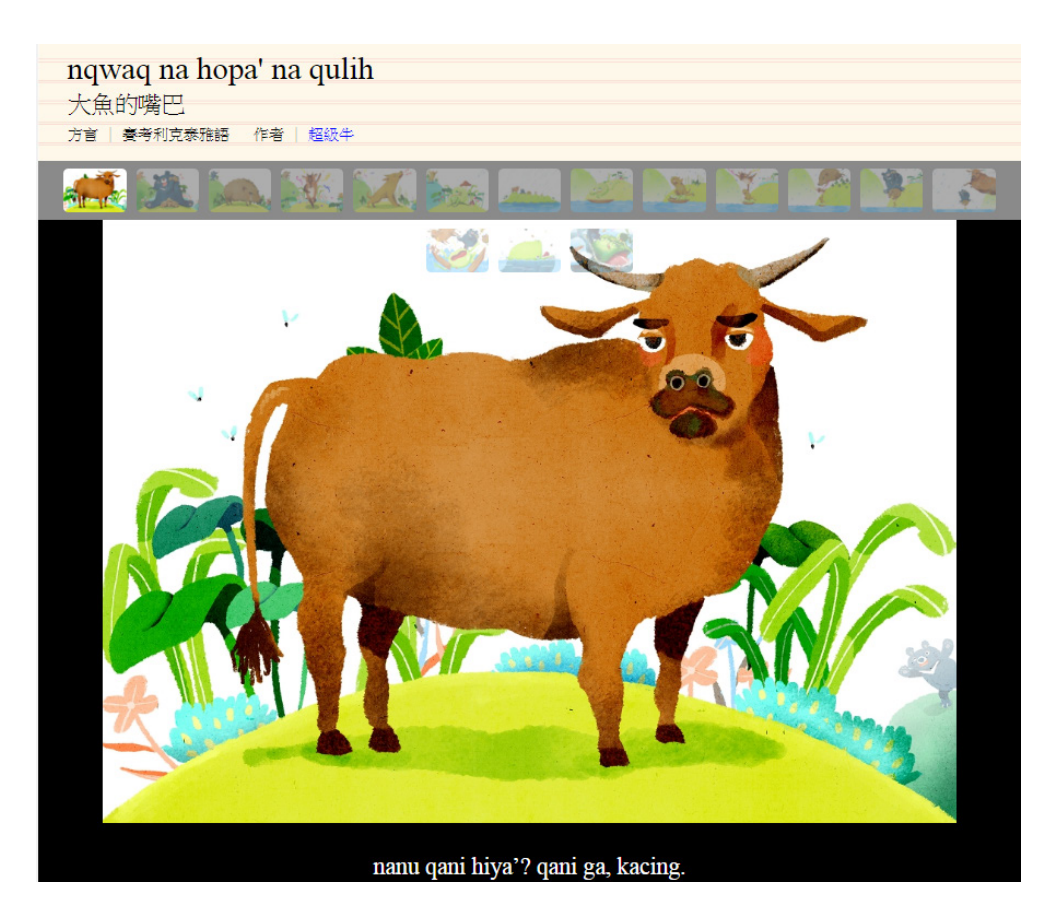